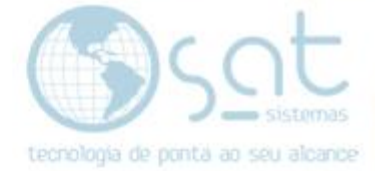

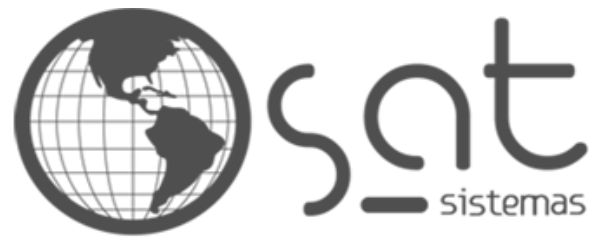

tecnologia de ponta ao seu alcance

## DOCUMENTAÇÃO

# Campos utilizados pela View BI\_GRUPOEMPRESARIAL

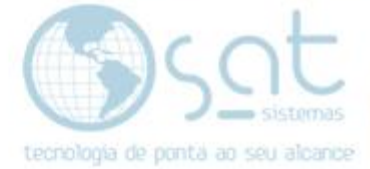

### SUMÁRIO

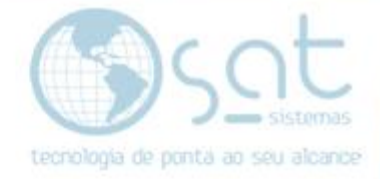

#### 1.SATLojas

As informações dessa View são retiradas da Aba "Principal" do módulo SATLojas, que pode ser acessado através do caminho: Menu Cadastros > Lojas.

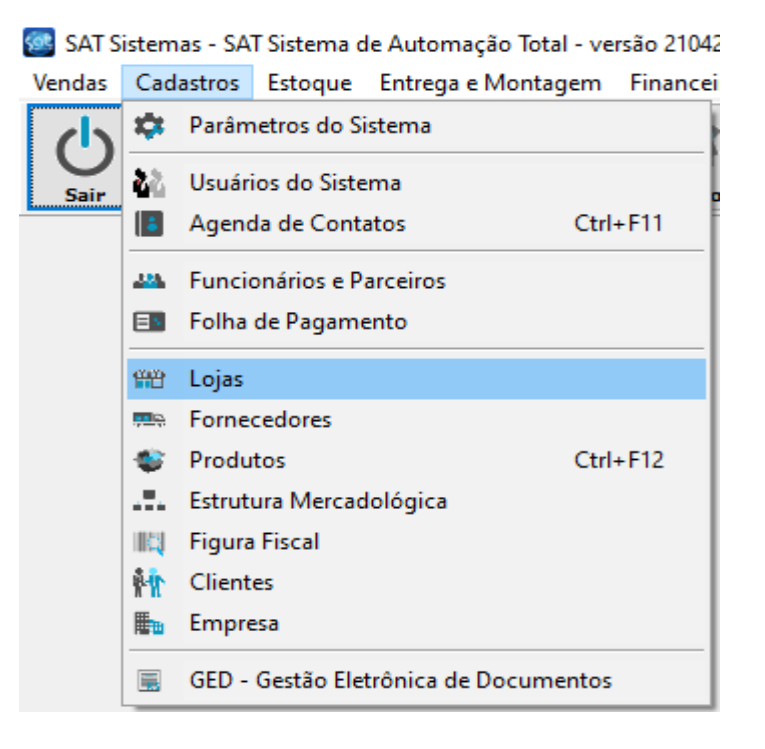

#### I – Aba Permissões

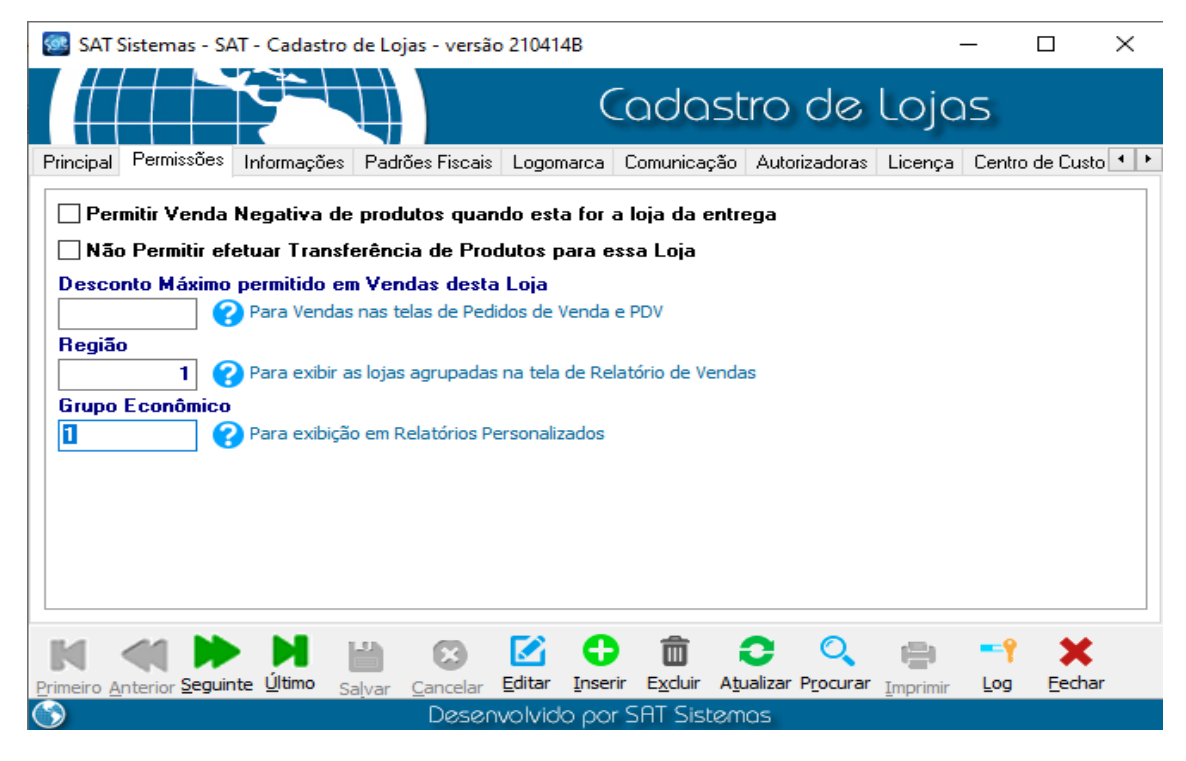

Página 3

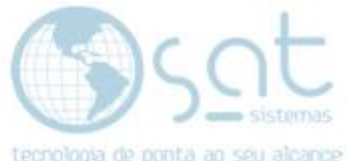

IDGRUPOEMPRESARIAL: Informação retirada do campo "Grupo Econômico".

| 🥶 SAT S | istem              | as - SA                               | T Sistema d | le Automação Tota | l - ver | rsão 2104 |  |  |  |  |
|---------|--------------------|---------------------------------------|-------------|-------------------|---------|-----------|--|--|--|--|
| Vendas  | Cadastros          |                                       | Estoque     | Entrega e Montag  | Jem     | Finance   |  |  |  |  |
| 山       | \$                 | Parâmetros do Sistema                 |             |                   |         |           |  |  |  |  |
| Sair    | 55                 |                                       |             |                   |         |           |  |  |  |  |
|         | 6                  | Agenda de Contatos Ctri               |             |                   |         |           |  |  |  |  |
|         | <u></u>            | Funcionários e Parceiros              |             |                   |         |           |  |  |  |  |
|         | Folha de Pagamento |                                       |             |                   |         |           |  |  |  |  |
|         | <b>***</b>         | 🖞 Lojas                               |             |                   |         |           |  |  |  |  |
|         |                    | Forne                                 | cedores     |                   |         |           |  |  |  |  |
|         | ٠                  | Produtos Ctrl+                        |             |                   |         |           |  |  |  |  |
|         |                    | Estrut                                | ura Mercad  | lológica          |         |           |  |  |  |  |
|         |                    | Figura                                | Fiscal      |                   |         |           |  |  |  |  |
|         | <b>#</b>           | Client                                | es          |                   |         |           |  |  |  |  |
|         | <b>E</b>           | Empre                                 | esa         |                   |         |           |  |  |  |  |
|         |                    | GED - Gestão Eletrônica de Documentos |             |                   |         |           |  |  |  |  |

#### GRUPOEMPRESARIAL: Informação retirada do campo "Nome Fant."

| 🚳 Cadastro da En                                    | npresa                    |                   |                     |           |                   |              | $\times$     |  |  |  |  |  |  |  |
|-----------------------------------------------------|---------------------------|-------------------|---------------------|-----------|-------------------|--------------|--------------|--|--|--|--|--|--|--|
|                                                     |                           |                   | Cadas               | tro c     | Ja Empr           | resa         |              |  |  |  |  |  |  |  |
| Dados Principais                                    | Dados da Contabilidade    | Tipo de Cabeçalho | e Logomarca 🛛 Licen | ça Centra | al de Atendimento | Computadores | Banco di 💶 🕨 |  |  |  |  |  |  |  |
| Informações Principais                              |                           |                   |                     |           |                   |              |              |  |  |  |  |  |  |  |
| CNPJ                                                | 09376659000111            | Alterar           | Inscrição Estad     | ual .     |                   | ]            |              |  |  |  |  |  |  |  |
| Razão Social                                        | Razão Social Demonstração |                   |                     |           |                   |              |              |  |  |  |  |  |  |  |
| Informações que aparecerão nos Relatórios Impressos |                           |                   |                     |           |                   |              |              |  |  |  |  |  |  |  |
| Nome Fant.                                          | SAT Sistemas              |                   |                     |           |                   |              |              |  |  |  |  |  |  |  |
| Atividade                                           | Teste                     | Teste             |                     |           |                   |              |              |  |  |  |  |  |  |  |
| Endereço                                            | teste teste               |                   |                     | Fone      | 12345678          |              |              |  |  |  |  |  |  |  |
| Bairro                                              | Teste Teste               |                   |                     | Сер       | 12345-67          |              |              |  |  |  |  |  |  |  |
| Cidade                                              | Teste                     |                   |                     | Estado    | DF                |              |              |  |  |  |  |  |  |  |
| e-Mail                                              |                           |                   |                     |           |                   |              |              |  |  |  |  |  |  |  |
|                                                     |                           |                   |                     |           |                   |              |              |  |  |  |  |  |  |  |
|                                                     |                           |                   |                     |           |                   |              |              |  |  |  |  |  |  |  |
|                                                     |                           |                   |                     |           |                   |              |              |  |  |  |  |  |  |  |
| Sajvar                                              |                           | ncelar            | 🖅 Importar Figura   |           | 旹 Salvar Figur    | a            |              |  |  |  |  |  |  |  |
| 🔀 <u>E</u> ditar                                    |                           | ualizar           | Excluir Figura      |           | 🗙 Fechar          |              |              |  |  |  |  |  |  |  |
| $\bigcirc$                                          |                           | Desenvo           | olvido por SAT Sis  | stemas    |                   |              |              |  |  |  |  |  |  |  |

2.SATEmpresa

Página 4